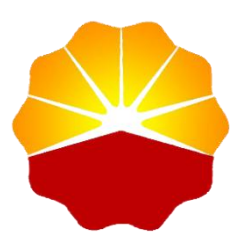

# 中国石油招标中心

# 投标商用户操作手册

## 目录

| 目   | 录2                  | 2 |
|-----|---------------------|---|
| 1 - | 平台登录                | 3 |
|     | 1.1 登录地址            | 3 |
|     | 1.2 首次登陆            | 3 |
|     | 1.3 投标商端登录(用户名密码登陆) | 1 |
|     | 1.4 投标商端登陆 (验证码登陆)  | 5 |
| 2   | 搜索项目                | 3 |
| 3 J | 购买项目(标段)招标文件        | 7 |
|     | 3.1 在线支付            | 9 |
|     | 3.2 电汇支付10          | ) |
|     | 3.3 不收取招标文件费用12     | 2 |
|     | 3.4 支付成功页面12        | 2 |
|     | 3.5 获取招标文件电子发票13    | 3 |
| 4   | 缴纳投标保证金14           | 1 |
| 5   | 缴纳中标服务费17           | 7 |
|     | 5.1 获取中标服务费增值税专用发票  | 9 |

### 1平台登录

#### 1.1 登录地址

投标商端登陆地址: http://www2.cnpcbidding.com

#### 1.2 首次登陆

投标商信息和账号信息与**中国石油电子招标投标交易平台**一致。账号一致, 密码需要重新设置。投标商首次登录需通过手机验证码登录,登录后设置登录密 码,提交成功后可以同时使用户名密码或手机验证码登录。

#### 操作步骤:

1. 输入用户名后点击获取签证码,

- 2. 确认账户信息和手机号码准确无误后点击确定
- 3. 输入手机收到的验证码点击登录

| 🗳 中国石油招标中心 | < 回到首页                                                                                                    |
|------------|----------------------------------------------------------------------------------------------------|
|            | 店宿は、 ×<br>S=前用P-2(一 時注的服務人手相号力:185 <sup>110</sup> 2347,店<br>会以思告件验证432/送至版手相号<br>■ 102 <sup>110</sup> ■ 102 <sup>110</sup> ● 102 <sup>110</sup> ● 102 <sup>110</sup> |
|            | ezco1中國石油時中心中國石油加強有關公司                                                                                                    |

首次验证码登录成功后,页面跳转到设置登录密码页面,投标商用户 需要设置登录密码。

**密码设置规则**:密码为 8-20 位,大写字母,小写字母,数字,特殊符 号必须四选三如: ABC.123

| ← → C ▲ 不安全   center.default.10.134.22.222.xip.io/#/setpsd?userId=2 |                                        | 아 ☆ 🔝 🖈 🕒      |
|---------------------------------------------------------------------|----------------------------------------|----------------|
| 🐣 中国石油招标中心                                                          |                                        |                |
|                                                                     |                                        |                |
|                                                                     | 设置密码                                   |                |
|                                                                     |                                        |                |
|                                                                     |                                        |                |
|                                                                     | 编认                                     |                |
|                                                                     |                                        |                |
|                                                                     |                                        |                |
|                                                                     |                                        |                |
|                                                                     |                                        | (* 0 or (47 s) |
|                                                                     |                                        |                |
|                                                                     |                                        |                |
|                                                                     | Copyright © 2020-2030 中期召組物使来称中小信息技术公司 |                |

#### 1.3 投标商端登录 (用户名密码登陆)

#### 操作方法:

选择账号密码登陆,在登录页面输入用户名和密码点击登录,完成图 片验证后登陆商城首页,用户名密码登录界面如下图:

| 🗳 中国石油招标中心 | ← 回到首页                                                                                | □ 報題INHE: 400-8800-114 |
|------------|---------------------------------------------------------------------------------------|------------------------|
|            | 次迎登录<br>用户名字明显来 Note<br>の<br>の<br>の<br>の<br>の<br>の<br>の<br>の<br>の<br>の<br>の<br>の<br>の | ₩登录<br>                |
|            | Copyright © 2020-2030 中国石油招标中心                                                        |                        |

### 1.4 投标商端登陆(验证码登陆)

操作方法:

选择验证码登录输入**用户名 (与中国石油电子招投投标交易平台用户名一致)**后点击发送验证码按钮,系统弹出确认**账号信息,手机号码信息**弹框,确认准确无误后,点击确认发送按钮,输入验证码点击登录后进入商城首页。

| 🗳 中国石油招标中心                                                                                                    | ←回對描页 ■ 8888.40 805-114                       |
|----------------------------------------------------------------------------------------------------|-----------------------------------------------|
| THE PART OF THE PART OF THE PA | 次迎登录<br>田产名宏明短录 验证明显录<br>www.Ners<br>www.Ners |
| Copyright @ 2020-2030 中国石油时际中心                                                                                                    |                                               |

验证码登录页面如下图:

## 2 搜索项目

进入**首页**,在顶部**搜索栏**输入项目信息,点击**搜索**按钮。

|                                                                     | 次迎来到中国石油招标中心!                                 |                                                | 中國石油物資有限公司                                                                                        | 四百商分公司   个人中心 >   春服电话: 400-8800-114          |                        |
|---------------------------------------------------------------------|-----------------------------------------------|------------------------------------------------|---------------------------------------------------------------------------------------------------|-----------------------------------------------|------------------------|
|                                                                     | 🗳 中国石油招标中心                                    | 新始大型新聞                                         | 的项目名称或项目编号                                                                                        | 搜索<br>能振一号用真方服务号                              |                        |
|                                                                     | 首页 招标信息                                       |                                                |                                                                                                   |                                               |                        |
| 「細胞<br>  中心<br>  単心<br>  中心<br>  中心<br>  中心<br>  中心<br>  中心<br>  中心 | ₩<br>● +<br>● 标目                              | 森公告<br>訪购実                                     | /公平/公正) 投标保证<br><b>日日日 2月日 2月日</b><br>程   集成发展自动化 中标<br>发展下载 ~~~~~~~~~~~~~~~~~~~~~~~~~~~~~~~~~~~~ | ±進交<br>                                       | -88-<br>20<br>55<br>40 |
| 新疆分中心                                                               | 招标中心                                          |                                                |                                                                                                   | 更多>>                                          |                        |
| 天庫分公司                                                               | 项目编号: 2Y21-Z220-CK006<br>项目名称: 中国石油天然气集团有限公司工 | 项目编号: ZY21-Z220-CK007<br>项目名称: 中国石油天然气集团有限公司工  | 项目编号: ZY21-Z220-CK008<br>项目名称: 中国石油天然气集团有限公司工                                                     | 项目编号: ZY21-Z220-CK010<br>项目名称: 中國石油天然气集团有限公司工 |                        |
| 郑州分公司                                                               | ¥400.00                                       | ¥400.00                                        | ¥400.00                                                                                           | ¥400.00                                       |                        |
| 沈阳分<br>公司                                                           | 語編集12天10ef32分02的                              | 图88年12天108f32分02的                              | 题始年12天108732分02秒                                                                                  | 影响東12天108532分02秒                              |                        |
| 治州分<br>公司                                                           | 西北分中心                                         |                                                |                                                                                                   | 更多>>                                          |                        |
|                                                                     | 项目编号:ZY21-XA310-WZ846<br>项目名称: 墨啤石油粉管有限责任公司切削 | 项目编号: ZY21-XA310-WZ846<br>项目名称: 雪略石油铜管有限要任公司切削 | 项目编号: ZY21-XA310-WZ846<br>项目名称: 里地石油钢管有限责任公司切削…                                                   |                                               |                        |

跳转项目搜索页面,投标商可根据<mark>项目类型、招标中心、项目分类、项目名称/</mark> 编码对需要参加的项目进行检索。

| 次応未到中国石油指标中心!<br>中国石油指标中心!                                                                                                    |                                                                                                    |                                                                                                    |                                                                                                    |  |  |
|----------------------------------------------------------------------------------------------------|----------------------------------------------------------------------------------------------------|----------------------------------------------------------------------------------------------------|----------------------------------------------------------------------------------------------------|--|--|
| 🗳 中国石油招标中心                                                                                                    | 请输入要查询的                                                                                                    | 页目名称或项目编号                                                                                                    | 提案<br>総第一号网官方服务号                                                                                                    |  |  |
| 首页 招标信息                                                                                                    |                                                                                                    |                                                                                                    |                                                                                                    |  |  |
| 项目类型:     全部     国际招标     目       中心:     全部     招标中心     副       追州分中心                                                                 | 国内招标<br>西北分中心 西南分中心 华东分中                                                                                                    | ù 新疆分中心 天津分中心                                                                                                    | 郑州分中心 沈阳分中心                                                                                                    |  |  |
| <b>分类: 全部</b> 物资 工程<br>共找到 21 条招标信息                                                                                                    | 服务                                                                                                    |                                                                                                    |                                                                                                    |  |  |
| 項目編号: 0720-21402b2x0189<br>項目名称: 兰州石化3.5万吨/年時种丁<br>标辞编号: 0720-21402b2x0189<br>标段名称: 兰州石化3.5万吨/年特种丁<br>¥300.00<br>立即参与<br>囲絵電3天02約30分04秒 | 項目編号: 0720-2140zbzx0175<br>項目名称: 大庆石代ABS装置含6万<br>标题编号: 0720-2140zbx0175<br>标题名称: 大庆石化ABS装置含6页<br>¥ 300.00 立即参与<br>距给年3天02村30分04秒         | <ul> <li>項目編号: 0720-21402bzx0203,02</li> <li>项目名称: 辽河石油勘探局并下工具</li> <li>标股编号: 0720-2140bzx0203,02</li> <li>标股名称: 辽河石油勘探局并下工具</li> <li>¥ 4000.00</li> <li>立即参与</li> <li>距結率4天03對00分04秒</li> </ul> | 東目編号: 0720-21402たxx0202/01<br>項目名称: 大庆石代A85装置高心脱水机<br>局部編号: 0720-2140たxx0202/01<br>物能名称: 大庆石代A85装置着心脱水机<br>¥200.00<br>立回参与<br>距端率3天025130分04秒 |  |  |
| 項目編号: 0720-2140zbzx0208<br>項目名称: 福亜村由田气電装備气试正<br>标照编号: 0720-2140zbzx0208<br>标能名称: 塔里村油田气電装氮气试正<br>¥ 200.00<br>定即参与<br>即始案2天03時100分04秒   | 项目編号: 0720-21402bzx0198<br>项目名称: 中國石油造績有限公司广东<br>标能编号: 0720-21402bzx0198-1<br>标能名称: 中國石油运績有限公司广东<br>¥ 2000.00<br>立即参与<br>四位本5天038100分04秒 | 项目編号: 0720-2140zbzx0211<br>项目条件: 抚顺石化石油二了SIU评估问<br>杨能编号: 0720-2140zbx0211<br>杨能杂件: 抚顺石化石油二了SIU评估问<br>¥ 3000.00<br>定如参与<br>肥始束3天02封30分04秒                                                         | 項目編号: ZY21-Z254-CK011<br>項目名称: 中國石油天然气氣間有限公<br>物碗编号: ZY21-Z254-CK0111<br>物品名称: 中國石油天然气氣即有限公<br>¥400.00<br>」2回参与<br>距检束12天10時30分03秒            |  |  |

### 3 购买项目(标段)招标文件

 点击**立即参与**按钮,跳转到项目详情页看到标段的项目名称,项目编号,标段编号,标段名称,开标时间,招标中心,所在地,招标公告 详情,售卖截止时间。

注意事项: 1.当售卖截止时间结束后不可以购买该标段, 请及时购买。

| 效迎来到中國石油招标中心)                                                                                                    |                                                                | 부평균                                        | - 客服申话: 400-8800-114 |
|----------------------------------------------------------------------------------------------------|----------------------------------------------------------------|--------------------------------------------|----------------------|
| 🗳 中国石油招标中心                                                                                                    | 诸統入要查询的项目                                                      | 搜索                                         |                      |
| 首页 招标信息                                                                                                    |                                                                |                                            |                      |
| <b>首页</b> > 商品详情                                                                                                    |                                                                |                                            |                      |
| <ul> <li>◇ 项目名称 導十采油「2020年油管防疫環境局技术服务</li> <li>○ 项目编号 :ZY20-XA606-FW414</li> <li>三 标段编号 :ZY20-XA606-FW414</li> <li>○ 标股名称 :金額県示</li> <li>① 开标时间 :2021-01-01 09:00:00</li> <li>④ 招标中心:招标中心西北分中心</li> <li>② 所在地:北京</li> </ul> |                                                                | ¥200.00                                    |                      |
| 招标公告详情                                                                                                    |                                                                |                                            |                      |
| 第十米油/202                                                                                                    | 0年油官防结蜡涂层技不服务                                                  | 各招标公告<br><sup>招标编号:</sup> ZY20-XA606-FW414 |                      |
| <ol> <li>1.招标条件</li> <li>基十米油厂2020年油管防结编选层技术服务已由主管部门批准实施。</li> <li>物<u>资资有限公司因安分公司</u>受招标人委托,对该项目组织公开招标, 次)</li> <li>2.項目概况与招标范围</li> <li>2.1项目概况与招标范围:</li> </ol>                                                          | 招标人为 <u>中国石油无然气能份有限公司长庆油田分公司</u><br>迎符合要求的潜在投标人(以下属称"投标人")参加投标 | <u>第十采油厂</u> ,资金已落实,项目已具备招标条件。<br>了。       | 中国石油                 |

 点击**立即购买**按钮,页面跳转到选择支付方式页面,显示支付方式(在 线支付和电汇支付),系统默认勾选在线支付,显示标书的项目信息。

发票信息:系统默认勾选电子普通发票 (不可取消),以及公司的相关信息。

选择完支付方式,核对发票信息后点击去支付页面跳转到在线支付页面。

### 3.1 在线支付

| 欢迎来到中國石油指标中心!                                                                                                    | 測试_引情   个人中心 ~   警报电话: 400-8800-11-                                      |
|----------------------------------------------------------------------------------------------------|--------------------------------------------------------------------------|
| 🗳 中国石油招标中心                                                                                                    | 而成入影色词的项目后的40项目编号 按索 展示一号用在方面等于                                          |
| 首页 招标信息                                                                                                    |                                                                          |
| 交付方式<br>□ INST 2 10 10 10 10 10 10 10 10 10 10 10 10 10                                                               |                                                                          |
| 项目编号: ZY20-Z101-WZ247                                                                                                 | 项目名称: 辽阳石化30万吨/年高性舰聚丙烯项目成品仓库排炮系统管                                        |
| <b>发展的完</b><br>●子車素改振 2 ○<br>○四名時:「開始公司-北京9年后金錢所施設路有限公司<br>物能:「開始的地電影工質論的现在者的公認中時得回量地882.2%(將元70<br>月中行:電台4時行預起時的神秘支行 | 948.시대해변: 91110102660087445F<br>4116: 189999999<br>카가만약5%(영: 31388200037 |
|                                                                                                    | ¥200.00                                                                  |
|                                                                                                    | 应付金额: ¥200.00                                                            |
|                                                                                                    | 表支付                                                                      |

1.在线支付页面显示订单号,支付倒计时,可查看订单的详细信息,应付金额,支付二维码(支持微信和支付宝扫码支付)

2.订单未支付超过 30 分钟,支付二维码失效,点击刷新二维码,继续支付

3.点击订单详情可以收起或展开商品详情

4.支付二维码可以支持微信/支付宝扫码支付

| 汉国来到中國石油的标中心)                                                        | 遊ば_35倍   个人中心 >   審護電話: 405-8005-114                 |
|----------------------------------------------------------------------|------------------------------------------------------|
| 🗳 中国石油招标中心                                                           | 1996人正去过的明日在你边现日期号 <b>推文</b><br>#11—910日第5号          |
| 首页 招标信息                                                              |                                                      |
| 订单提交成功,确保快付款! 订单号: 202107650006<br>请您在28分11秒内完成支付 洒脱订单会被目动取消         | 订用评语 >                                               |
|                                                                      | 应付金额: 200.00元                                        |
|                                                                      |                                                      |
|                                                                      |                                                      |
|                                                                      | <u> </u>                                             |
| ©2020-2020 中国石油制造中的中国石油制造中的人口的 新石油中<br>用口で新国ののの小司<br>◎ 用公用台道のの000000 | 希知中心<br>400-8800-114<br>段原和自命段版示: 360 762885* 即可快能成功 |

更换支付方式:

#### 操作步骤:

- 1. 点击返回上一页
- 2. 选择其他支付方式

#### 3.2 电汇支付

勾选电汇支付方式,核对项目信息和发票信息,**确认无误后**点击去支付

| 次迎来到中国石油招标中心1                                                                          | 激励_39倍   个人中心 ~   春級电話: 400-8800-114                          |
|----------------------------------------------------------------------------------------|---------------------------------------------------------------|
| 🗳 中国石油招标中心                                                                             | 和私人思想加約第日をおって第日第3<br>第二十二年二十二年二十二年二十二年二十二年二十二年二十二年二十二年二十二年二十二 |
| 首页 招标信息                                                                                |                                                               |
| <b>交付方式</b><br>(初年1111)<br>(初日二文代)                                                     |                                                               |
| <b>项目信急</b><br>项目编号: ZY20-Z101-WZ247                                                   | 项目名称:辽阳石化30万吨/年英佳能展丙烯项目成品色库持和系统會                              |
| <b>火売信息</b><br>電子電道2回<br>○<br>○<br>○<br>○<br>○<br>○<br>○<br>○<br>○<br>○<br>○<br>○<br>○ | 6486, UPBINS - 91110102600087445F                             |
| 地址。 爾威特地址 東那江軍地的城市者物区各地級開展臺城市区2栋1单元70<br>开户行: 最 6 頃行用此网络种橡实行                           | 1号 电报告:1899999999<br>开户行账号: 313882000037                      |
|                                                                                        | 应行金额: ¥ 200.00                                                |

进入电汇支付页面,可以查看项目的项目信息、公司基本账户信息,汇款信息, 注意事项:页面获取收款账号,此收款账号仅用于当前项目,当前标段,当前投 标商支付标书费使用。(每一个项目-标段-付款类型(招标文件费用,保证金费 用,中标服务费)-收款账号都不同,请投标商在汇款时注意汇款账号的正确性)

| 欢迎来到中国石油客标中心!                                                                    | 中國石油物资有限公司四南分公司   个人中心 >   客额电话: 400-8800-114                                                                                                    |
|----------------------------------------------------------------------------------|----------------------------------------------------------------------------------------------------|
| 🗳 中国石油招标中心                                                                       | 请输入要查询的项目名称或项目编号 搜索 搜索 制度 一部 化合称 使不可能 化合称 化反应 化合称 化反应 化反应 化合称 化反应 化反应 化合称 化反应 化合称 化反应 化反应 化合称 化反应 化反应 化反应 化反应 化反应 化反应 化反应 化反应 化反应 化反应 |
| 首页 招标信息                                                                          |                                                                                                    |
| 个人中心 > 我的订单 > 招标文件汇款                                                             |                                                                                                    |
| 招标文件汇款                                                                           |                                                                                                    |
| 项目信息                                                                             |                                                                                                    |
| 项目编号: ORG69160220210408-003                                                      | 项目名称: 业务管理平台演示-0513                                                                                                    |
| 标包编号: 1                                                                          | 标包名称: 包1                                                                                                    |
| 标书费(元): 10.00                                                                    |                                                                                                    |
| 公司基本账户信息                                                                         |                                                                                                    |
| 开户行名称:建行成都第二支行                                                                   | 开户行行号:                                                                                                    |
| 基本账户名称:中国石油物资有限公司西南分公司                                                           | 基本账户账号:                                                                                                    |
| 江款信息                                                                             |                                                                                                    |
| 25                                                                               | K号随机生成,仅用于本次支付标+938使用                                                                                                    |
| 收                                                                                | 款账号:                                                                                                    |
| -Wood                                                                            | 2人名称: 中国石油物资有限公司                                                                                                    |
| Ŧŗ                                                                               | 与行名称:上海浦东发展银行股份有限公司北京分行来和文字                                                                                                    |
| 銀行                                                                               | 瑞行号: 310100000044                                                                                                    |
|                                                                                  |                                                                                                    |
| 工款説明:<br>1.感謝您參与业务管理平台演示-0513的指标项目,指标编号: ORG69160<br>标号描方式,遭受用扫码支付或多期指式以件量类取场力理。 | 220210408-003。本项目标书题总金额:10.00 元,该账户只接受人民币公对公转账,不接受支票及柜台转账,如需采用个人支付                                                                                                    |
| 2.清整循招标公告的付款时效进行支付,以保正您能够顺利办理招标文件的<br>3.系统格根据去公司登记的信息,在确认收到实款后自动开具标书费电子发         | 购买。<br>要,通及时在订单列表标书表信息里自行打印。                                                                                                    |
|                                                                                  |                                                                                                    |
|                                                                                  |                                                                                                    |

注意事项: 如果生成了汇款账号, 就不能更换其他的支付方式。

点击获取汇款账号:系统生成项目-标段-费用类型、与投标商关联的唯一汇款账号(该账号仅用于当前项目-标段-标书费使用。不能作为其他费用的汇款账号使用),需向收款账号打款支付招标文件费用。

| 次迎来到中國石油即将中心)          |                                                                                                    |                                                                                                    | 調成,35巻   个人中心 / |
|------------------------|----------------------------------------------------------------------------------------------------|----------------------------------------------------------------------------------------------------|-----------------|
| 🗳 q                    | 中国石油招标中心                                                                                                    | 議会入资查询的项目条款或项目编号 <b>投</b> 来                                                                                                    |                 |
| 首                      | 页 招标信息                                                                                                    |                                                                                                    |                 |
| 电汇3                    | 友付                                                                                                    |                                                                                                    |                 |
| 项目信(                   | 東目標号: ZY20-Z101-WZ247<br>転行表示: 200,00                                                                            | 项目名称: <b>辽阳石化30万吨/中南性帕聚丙嗪项目或晶合库除</b> …                                                                                                    |                 |
| 公司 <b>보</b> -          | 本账户信息<br>开户行驾称: 昆仑银行克拉玛纳种模型行<br>基本账户名称: 财税银十                                                                     | 开户行行号: 313882000037<br>基本职户联号: 88202101001520000019                                                                                                    |                 |
| 2 and a                |                                                                                                    | Retar(122, 0027-013-1-528-00)     Rt2028(51: 0154600202264     Rt2038(51: 0154600202264     Rt2038(51:01)     Rt2038(51:01)     Rt2 |                 |
| 1250<br>2.167<br>3.807 | E: 1.通貨用自己公司基本部(沖田行城下)三次、标书集可以以起金牌基本/<br>联号相關制設(色)(直想和股份等這是第一生成,等个相貌(色))石等穴<br>流過銀灯用金田分型付方式(円配,電圧等)有難時,建設定快付款(以) | 70出1<br>起初时均不一样,支付时境务必正确库呢。<br>会组过数件的点。                                                                                                    |                 |
|                        |                                                                                                    | 进入罚的订单页                                                                                                    |                 |

### 3.3 不收取招标文件费用

当项目不收取招标文件费用时,页面跳转到成功参与页面

| 🔗 中国石油招标中心                                                                         | 1994人 型点300 (3)日 8,1% (3) (3) (3) (3) (3) (3) (3) (3) (3) (3) |
|------------------------------------------------------------------------------------|---------------------------------------------------------------|
| 首页 招标信息                                                                            |                                                               |
| 武喜怒成功                                                                              | 参加!                                                           |
| 项目编号:XXXXXXXXX<br>项目名称:XXXXXXXXX                                                   | XXXXXXXXXXXXXXXXXXXXXXXXXXXXXXXXXXXXXX                        |
| 点击前往 "我的订单                                                                         | 1"中 <u>直看搜</u> 款本项目<br>的订单                                    |
| ©2020 - 2020 中国石油招标中心 中国石油物资有限公司 版权所有<br>京ICP餐室 1234567号 🛛 💩 京公网安备123123123123123号 | 客服中心<br>400-8800-144<br>接提示语音导航说出:"电<br>子招标"<br>11-日共注 徹信公众号  |

### 3.4 支付成功页面

#### 在线支付:

投标商用户扫码支付成功后页面跳转到支付成功页面,显示商品信息和支付信息,

电汇支付:支付成功后点击 '进入我的订单页', 查看订单支付状态和发票信息。

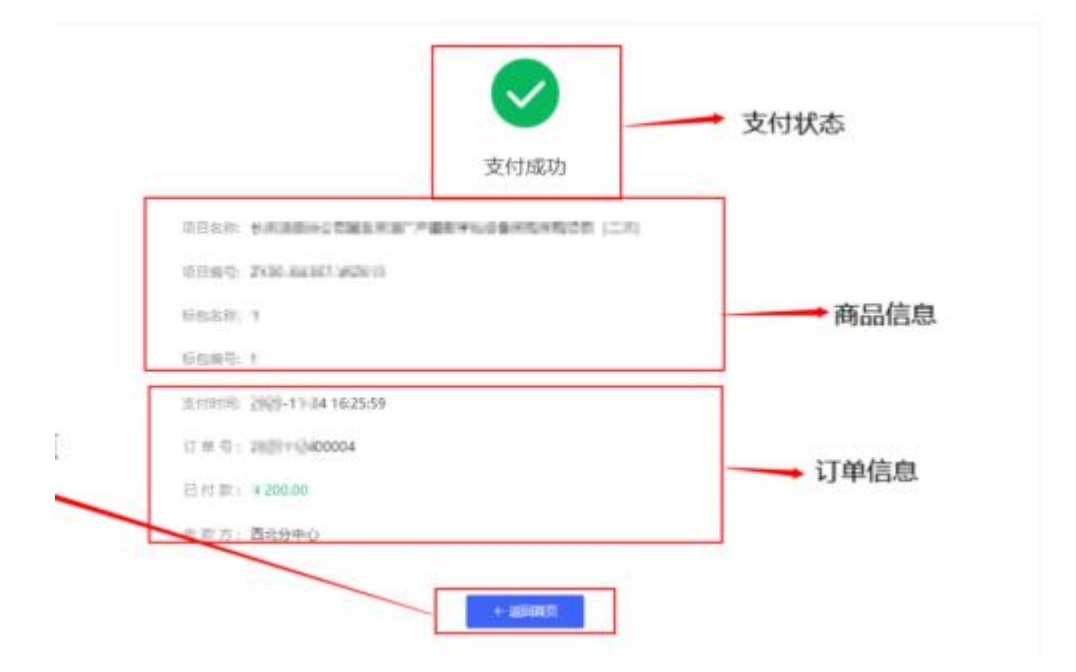

#### 3.5 获取招标文件电子发票

当**购买招标文件完成**后,在我的订单中会生成一条购买记录。

| ***                     |                                                                                                    |                 | 13             | 企业基本信息<br>个人信息 | <b>首先於19</b> 8<br>能源—号网官方服务号 |
|-------------------------|----------------------------------------------------------------------------------------------------|-----------------|----------------|----------------|------------------------------|
| 百 <b>贞</b><br>中心 〉 我的订单 | 招标信息                                                                                                 | 我的钱包<br>退出登录    |                |                |                              |
| 全部功能                    | 所有订单 待付款 待发货 待收货 待评价                                                                                 |                 |                |                |                              |
| 我的订单<br>收货地址            | 请输入订单号或名称或编号搜索                                                                                       |                 |                |                |                              |
| 企业信息                    | 订单信息                                                                                                 | 收货人             | 金额             | 订单状态           | 操作                           |
| 个人信息                    | <b>2021-09-09 20:22:58</b> 订单号: 2021090901004 招档                                                     | 际中心: 中国石油搭标中心   |                |                |                              |
| 101112                  | 项目编号: 0720-2140zb20177<br>项目名称: 天津LNG二期项目 LNG低压泵<br>标段编号: 0720-2140zb20177<br>标段名称: 天津LNG二期项目 LNG低压泵 | 中国石油物资有限公司西南分公司 | ¥ 300.00<br>微信 | 待付款<br>订单详情    | 去付款                          |
|                         | <b>2021-05-13 15:33:26</b> 订单导: 2021051300006 招拍                                                     | 际中心: 中国石油招标中心   |                |                |                              |
|                         | 项目编号: ORG69160220210408-003<br>项目名称: 业务管理平台演示-0513<br>标段编号: 1                                        | 中国石油物资有限        | ¥10.00<br>电汇   | 支付成功           | 招标文件汇款<br>投标保证金              |

点击订单详情,下载招标文件电子发票。

| 💡 中国石油招标中心        |                       | 请输入要查询的项目名称或项目编号      |                            |          |
|-------------------|-----------------------|-----------------------|----------------------------|----------|
| 首页 招标             | 信息                    |                       |                            |          |
| 人中心 > 我的订单 > 订单详情 |                       |                       |                            |          |
|                   |                       |                       |                            |          |
| 招标文件购买详情          | 投标保证金递交详情 中标服务费缴纳     | 的详情                   |                            |          |
|                   | <u></u>               |                       | 3                          |          |
|                   | 订串下串                  | 订单完成                  | <b>卅县</b> 友票               |          |
| 订单信息              |                       |                       |                            |          |
| 订单状态:<br>订单编号:    | 支付成功<br>2021051300006 | 订单金额(元):<br>下单时间: 20, | 10.00<br>21-05-13 15:33:26 |          |
| 项目信息              |                       |                       |                            |          |
| 项目编号:             | ORG69160220210408-003 | 项目名称: 业               | 务管理平台演示-0513               | /        |
| 你已病亏:<br>售标金额 (   | (元): 10.00            | 标型合称: <b>已</b>        |                            |          |
| 发票信息              |                       |                       |                            |          |
| 发票状态:<br>发票抬头:    | 红中<br>中国石油物资有限公司西南分公司 | 发票内容:明                | 田                          |          |
| 发票类型              | 发票代码                  | 发票号码                  | 扫码获取电子普通发票                 | 下载电子普通发票 |
| 红字发票              | 011002000911          | 22712515              |                            | 点击下载     |

## 4 缴纳投标保证金

当**购买招标文件完成**后,在<mark>我的订单</mark>中会生成一条购买记录。

| 欢迎来到中国石油招标中心!   |                                                                                                 |                       | 中国石油                | 物资有限公司西南分      | 公司   个人中心 ~            | 客服电话: 400-8800-114                         |
|-----------------|-------------------------------------------------------------------------------------------------|-----------------------|---------------------|----------------|------------------------|--------------------------------------------|
| 🗳 中国石           | 油招标中心                                                                                           | 请输入要查询的项目名称或项目        | 目編号                 |                | 订单列表<br>收货地址<br>企业基本信息 | 11日本の日本の日本の日本の日本の日本の日本の日本の日本の日本の日本の日本の日本の日 |
| 首页              | 招标信息                                                                                            |                       |                     |                | 个人信息<br>我的钱包           |                                            |
| 个人中心 〉 我的订单     | 1                                                                                               |                       |                     |                | 退出登录                   |                                            |
| 😭 全部功能          | 所有订单 待付款 待发货 待收                                                                                 | 货 待评价                 |                     |                |                        |                                            |
| 已 我的订单          | 请输入订单号或名称或编号搜索                                                                                  | 订单                    |                     |                |                        |                                            |
| 必 收货地址   上 企业信息 | 订单信息                                                                                            |                       | 收货人                 | 金额             | 订单状态                   | 操作                                         |
| ♀ 个人信息          | <b>2021-09-09 20:22:58</b> 订单号: 20                                                              | 021090901004 招标中心: 中国 | 阳油招标中心              |                |                        |                                            |
| ③ 我的钱包          | 项目编号:0720-2140zbzx0177<br>项目名称:天津LNG二期项目LNG低压泵<br>标段编号:0720-21402xx0177<br>标段名称:天津LNG二期项目LNG低压泵 |                       | 中国石油物资有限<br>公司西南分公司 | ¥ 300.00<br>微信 | 待付款<br>订单详情            | 去付款                                        |
|                 | <b>2021-05-13 15:33:26</b> 订单号: 20                                                              | 021051300006 招标中心: 中国 | 石油招标中心              |                |                        |                                            |
|                 | 项目编号: ORG69160220210408-003<br>项目名称: <b>业务管理平台演示-0513</b><br>标段编号: 包1                           |                       | 中国石油物资有限公司          | ¥10.00<br>电汇   | 支付成功<br>订单详情           | 招标文件汇款<br>按标保证金<br>中标服务费                   |

点击投标保证金按钮,跳转到缴纳保证金页面。

| 中国石油招标                                                                                                    | 中心                                                                                                    | 请输入要查询输                                                                                                    | 的项目名称或项目编号                                                                                                    | 搜索                                                                                                 | 日本<br>一日<br>一日<br>一日<br>一日<br>一日<br>一日<br>一日<br>一日<br>一日<br>一日 |
|----------------------------------------------------------------------------------------------------|----------------------------------------------------------------------------------------------------|----------------------------------------------------------------------------------------------------|----------------------------------------------------------------------------------------------------|----------------------------------------------------------------------------------------------------|----------------------------------------------------------------|
| 首页 招标信                                                                                                    | 急                                                                                                    |                                                                                                    |                                                                                                    |                                                                                                    |                                                                |
| 人中心 〉 <b>我的订单</b> 〉 投标保证                                                                                                    | 金                                                                                                    |                                                                                                    |                                                                                                    |                                                                                                    |                                                                |
| 投标保证金                                                                                                    |                                                                                                    |                                                                                                    |                                                                                                    |                                                                                                    |                                                                |
| <b>,∟</b> 永旧志                                                                                                    |                                                                                                    | 本能导植机生成、仅用于本次<br>收款账号:01547004<br>收款人名称:中国石油物资有时<br>开户行名称:上端减东发展振行<br>银行获行号:310100000044                                                                                                    | <ul> <li>株式存在全使用</li> <li>90873</li> <li>発送司</li> <li>予設份有限公司北京分行接座支行</li> </ul>                                            |                                                                                                    |                                                                |
| 汇款说明:<br>1.感谢您参与业务管理平台演示-0<br>2.该账户只接受境内人民币公对公<br>3.清量适招惊文件的付款时效进行<br>温馨提示:1、以上收款人账号是#                                                                                                    | 513的招标项目,项目招标编号<br>特账,不接受支票及指台特账,<br>支付,此信息具有谁一性,遭多<br>根据每个项目及不同投标人信息                                                | HORG69160220210408-003,此2<br>我方存按照支限封闭到定投标人<br>書保存、以保定逻辑等正常参考该项<br>动态生成的。是先方谁一的汇款路径                                                                                                    | 2、您参与的把标项目需要能给的投资<br>是否提交了投资保证金,建议最终在<br>目99投标。<br>,未按照此邮件指定路径已放的保证金                                                        | 保证全全额,详见招标公告或招标文件<br>经标题止时间前24小时汇到诸选帐户。<br>40初无效。                                                  |                                                                |
| 汇款说明:<br>1.感謝您参与业务管理平台演示-0<br>2.该跳户只要发展内人民市么对公<br>3.遭遭强阳惊文中的村家时交进行<br>温馨操示:1、以上收款人联号是H<br>应缴的保证金(<br>汇款明细                                                                                                    | 5138926(1)3月, 初日相信通信<br>特殊, 不逆是文章及恒台特部,<br>大学是又章及恒台特部,<br>根据等个项目及不同投版人信号<br>元) ♥ 100.00                              | HORG59160220210408-003。並<br>委方持续調査原系與封伺到空度領入<br>優保存,以保留空機等正高等を示成<br>認念生成的。最宏方論一的工家路径                                                                                                    | 7、 您参与的招信项目需要邀纳的政绩<br>是否提交了投标保证金,建议最晚在<br>目的投标。<br>,未按照此部件指定路径汇就的保证金<br>已能的内保证金                                             | 深正全金額、洋児潤待公告或招待文件<br>段标義止封间約24小時11到諸空報户。<br>2歳为无效。<br>2 (元) ♥ 100.00                               | \$                                                             |
| <ol> <li>江訪時時:</li> <li>1.感謝認参与出発管理平台演示・0.</li> <li>2.該助日只会受援の人民市ら力対公</li> <li>3.満選摘用防文件的付款时次进行<br/>連署操示:1、以上較求人联号書・</li> <li>広戦的保正金(</li> <li>ご款明细</li> <li>交易账号</li> </ol>                                  | 513的密修项目、项目密修编号<br>特徴、不要受支票及指合特徴、<br>支援1 此信号有相一任、調査<br>相端等个项目及不同投続人信号<br>(元) • 100.00<br>交易金額(元)                     | : ORG69160220210408-003。 此2<br>安方神技調査局到設計向利益支援的<br>場所存,以民活解師王操等与成<br>助态生成的,是告方論一的工新路径<br>交易时间                                                                                                    | 2、参参与的招标项目需要表纳的选标<br>是否建成了张标保证金,建议是统在<br>目的政绩。<br>· 未按照此邮件指定路径工家的保证金<br>已想的保证金<br>对方行名                                      | 深正会全観、洋风府核公告或府核文件<br>総称著止日间前24小校に到着電報中。<br>総内元效。<br>注 (元) ♥ 100.00<br>対方户名                         | 3.<br>对方行号                                                     |
| 江 武 防 明: 1.感謝 夢 参 生 少 智 選 平 台 演                                                                                                    | 51380281版項目、項目2015編号<br>特徴、不受支支環及指合特徴、<br>支付、此信号有理一任、募<br>機器毎个項目及不開投続人信号<br>(元)                                      | :: ORG69160220210408-003, 能过<br>我方有按照电源马斯时间刘强张导入<br>国际中、URGW的正常的第三个中的工家路径<br>动态生成的,是去方准一的工家路径<br>交易时间<br>2021-05-13 16:43:32                                                                                                    | 2、 20参与的治标项目需要参助的出版<br>是否确定了投资保证金、建议最终在<br>目的股标。<br>来按照此单件指定路径工家的保证金<br>已缴纳保证金<br>对方行名<br>中国建设银行成都市第二支<br>行                 | 保正金金額、洋印府特公告或期待文件<br>股特報止封间前24小时工動活動等中。<br>総防无效。<br>注 (元) ♥ 100.00<br>対方户名<br>中国石)曲物资有限公司西南<br>分公司 | 对方行号<br>105651002606                                           |
| <ol> <li>工款時期:</li> <li>1.感謝您參生业勞管理平台演示・0.<br/>2.该能戶只總受場內人民而公対公<br/>3.遭過解的時次件的时刻的改进行<br/>還聽時示:1、以上收款人联号最終</li> <li>広懲的保证金(</li> <li>江款明细</li> <li>交易账号</li> <li>51050142620800002922</li> <li>退款明细</li> </ol> | 51380281版項目、項目2015編号<br>特徴、不受支支環及指合特徴、<br>支付、此に目子有性一任、第<br>機構等へ項目及不同投続人信号<br>(元)                                     | :: ORG69160220210408-003, 能过<br>努力有按照电源与限时间利型图线标入<br>量序存: 以供应制能正确参加的<br>动态生成的,最先方准一的汇款路径<br>交易时间<br>2021-05-13 16:43:32                                                                                                    | 2、 20参与的治标项目需要参助的出版<br>是否确定了投资保证金、建议最终在<br>目的投标。<br>未按照此单件指定路径工家的保证金<br>已缴纳保证金<br>对方行名<br>中国建设银行成都市第二支<br>行                 | 保正金金額、洋瓜和特公告或和特文件<br>股特報止封间前24小时工動活造業中。<br>総約无效。<br>注 (元) ● 100.00<br>対方户名<br>中国石油物資有限公司西南<br>分公司  | 对方行号<br>105651002606                                           |
| 工 新 時 部 に ま の ま の ま の ま の ま の ま の ま の ま の ま の ま                                                                                                    | 513的田塚両目、両目田塚端号<br>特徴、不愛愛交裏及植ら特徴、<br>支付・此信号有価価性、第3<br>機械等へ項目及不同総核人信号<br>(元) ♥ 100.00<br>文易金額(元)<br>100.00<br>交易金額(元) | :: ORG69160220210408-003。 此2<br>安方神技領域環境制度計向利益医療与成<br>(助意生成2)、最豊方油一的工業等を成<br>(助意生成2)、最豊方油一的工業等を成<br>(立ての)、最豊方油一的工業等を成<br>(立ての)、<br>(立ての)、<br>(立ての)、<br>(立ての)、<br>(立ての)、<br>(立ての)、<br>(立ての)、<br>(立ての)、<br>(二、)、<br>(二、))<br>(二、)、<br>(二、)、<br>(二、)、<br>(二、))<br>(二、)<br>(二、 | 2、 20参与802316项目展表地的的选择<br>是否提实了放场保证金,建议是晚在<br>1993版。<br>• 未按照此邮件指定路径已前393保证金<br>已能的供证金<br>对方行名<br>中国建设银行成都市第二支<br>行<br>追款行名 | 深正金金額、详见短額公告或超額文件<br>設新報止日间前24小的に到着物報中。<br>総成功元效。<br>注 (元) ● 100.00                                | A.<br>对方行号<br>105651002606<br>退款行号                             |

注意事项:页面查看到的汇款信息,此收款账号仅用于当前项目,当前标段,当前投标商支付投标保证金使用。(每一个项目-标段-付款类型(招标文件费用, 保证金费用,中标服务费)-收款账号都不同,请投标商在汇款时注意汇款账号 的正确性)

(该账号仅用于当前项目-标段-标书费使用。不能作为其他费用的汇款账号使用)

## 5 缴纳中标服务费

当**收到中标通知**后,在我的订单中会显示**中标服务费**按钮。

| 欢迎来到中国石油招标中心! |                                                                                                  | 中国石油              | 的资有限公司西南分      | 公司   个人中心 ~    | 客服电话: 400-8800-114  |                                            |
|---------------|--------------------------------------------------------------------------------------------------|-------------------|----------------|----------------|---------------------|--------------------------------------------|
| 🗳 中国石油招标中心    |                                                                                                  | 请输入要查询的项目名称       | 或项目编号          | 搜              | 索                   | ● 「<br>● ● ● ● ● ● ● ● ● ● ● ● ● ● ● ● ● ● |
| 首页            | 招标信息                                                                                             |                   |                |                |                     |                                            |
| 个人中心 〉 我的订单   |                                                                                                  |                   |                |                |                     |                                            |
| 😫 全部功能        | 所有订单 待付款 待发货 待收                                                                                  | 文货 待评价            |                |                |                     |                                            |
| 🖪 我的订单        | 请输入订单号或名称或编号搜索                                                                                   | 版订单               |                |                |                     |                                            |
| ② 收货地址        |                                                                                                  |                   | 100 M          |                |                     |                                            |
| <u> </u> 企业信息 | 订单信息                                                                                             |                   | 收货人            | 金额             | 订单状态                | 操作                                         |
| ♀ 个人信息        | 2021-09-09 20:22:58 订单号: 2                                                                       | 021090901004 招标中心 | 心: 中国石油招标中心    |                |                     |                                            |
| ▲ 我的钱包        | 项目编号:0720-21402bzx0177<br>项目名称:天津LNG二期项目LNG低压泵<br>标段编号:0720-21402bzx0177<br>标段名称:天津LNG二期项目LNG低压泵 |                   | 中国石油物资有限公司     | ¥ 300.00<br>微信 | 待付款<br>订单详情         | 去付款                                        |
|               | 2021-05-13 15:33:26 订单号: 2                                                                       | 021051300006 招标中心 | 2: 中国石油招标中心    |                |                     |                                            |
|               | 项目编号: ORG69160220210408-003<br>项目名称: <b>业务管理平台演示-0</b> 513<br>标段编名: 包1                           |                   | 中国石油物资有限公司两方公司 | ¥10.00<br>电汇   | <b>支付成功</b><br>订单详情 | 招标文件汇款<br>投标保证金<br>中标服务费                   |

点击**中标服务费**按钮,跳转缴纳中标服务费页面。

| 🗳 中国石油招标                                                                 | 中心                                                      | 清極入要直面的                                                                                                    | 项目名称或项目编号                               | 搜索                             | 日 日本 日本 日本 日本 日本 日本 日本 日本 日本 日本 日本 日本 日本 |
|--------------------------------------------------------------------------|---------------------------------------------------------|----------------------------------------------------------------------------------------------------|-----------------------------------------|--------------------------------|------------------------------------------|
| 首页 招标(                                                                   | 言息.                                                     |                                                                                                    |                                         |                                |                                          |
| 个人中心 > 我的订单 > 中标服务                                                       | 费                                                       |                                                                                                    |                                         |                                |                                          |
| 中标服务费                                                                    |                                                         |                                                                                                    |                                         |                                |                                          |
| 汇款总明:<br>1.感谢您参与业务管理平台演示<br>元是如晚,<br>2.该股户快受人民币公对公转段<br>3.透量通知此邮件的付款信息进行 | 0513 的招标项目,项目招标编号<br>4. 不统要支票及拒合转账,我方<br>该付,此信息具有谁一性,请采 | 本账号随机生成。仅用于本次通<br>收款账号:<br>收款人名称:中国石油物资有机<br>开户行名称:上笔浦用说要解析<br>银行账行号:310100000044<br>: ORG69160220210408-003。此<br>语在中核人继续中标服务需成功后。<br>需保存,以保证您能够正常参与该项 | 2018分冊使用<br>松司<br>活般有限公司北京分行客(11)<br>次、 | #5395中核銀行全額: 110.00元, 神)<br>兩。 | 从已变付的投标保证全110.00                         |
| 回缴纳中标服务费 (元)                                                             | • 110.00<br>• 10.00                                     |                                                                                                    | 巴維                                      | 納除正金 (元) 🛡 110.0               | 0                                        |
| 汇款明细                                                                     |                                                         |                                                                                                    |                                         |                                |                                          |
| 交易账号                                                                     | 交易金额(元)                                                 | 交易时间                                                                                                    | 对方行名                                    | 对方户名                           | 对方行号                                     |
| 51050142620800002922                                                     | 100.00                                                  | 2021-05-13 16:43:32                                                                                                    | 中国建设银行成都市第二支<br>行                       | 中国石油物资有限公司西南<br>分公司            | 105651002606                             |
| 0200022419100002183                                                      | 10.00                                                   | 2021-05-14 14:53:03                                                                                                    | 中国工商银行股份有限公司<br>北京石油大厦支行                | 中国石油物资有限公司                     | 102100002247                             |
| 退款明细                                                                     |                                                         |                                                                                                    |                                         |                                |                                          |
| 交易账号                                                                     | 交易金额(元)                                                 | 交易时间                                                                                                    | 退款行名                                    | 退款账户名                          | 退款行号                                     |
| 51050142620800002922                                                     | 110.00                                                  | 2021-05-28 16:12:01                                                                                                    | 中国建设银行成都市第二支<br>行                       | 中国石油物资有限公司西南<br>分公司            | 104791003518                             |

注意事项:页面查看到的汇款信息,此收款账号仅用于当前项目,当前标段,当前投标商支付中标服务费使用。(每一个项目-标段-付款类型(招标文件费用, 保证金费用,中标服务费)-收款账号都不同,请投标商在汇款时注意汇款账号 的正确性)

(该账号仅用于当前项目-标段-标书费使用。不能作为其他费用的汇款账号使用) 中标服务费缴纳规则:

需缴纳金额 = 已缴纳投标保证金 - 中标服务费

**已缴纳投标保证金 > 中标服务费 : 会将差额原路退回缴纳账户** 

18 / 19

已缴纳投标保证金 < 中标服务费 : 需要补缴差额,通过页面上汇款账号进行 补缴

已缴纳投标保证金 = 中标服务费 : 直接进行金额抵扣,此时不需要退回,也

不需要补缴

#### 5.1 获取中标服务费增值税专用发票

请直接联系项目经理获取。